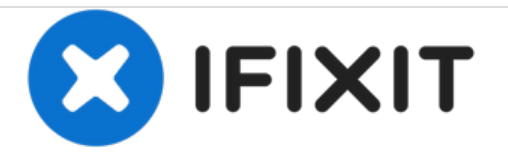

# 索尼 Cyber-shot DSC-S2100 LCD 屏更换

这是直接维修,没有隐藏的螺丝或电缆。

撰写者: oldturkey03

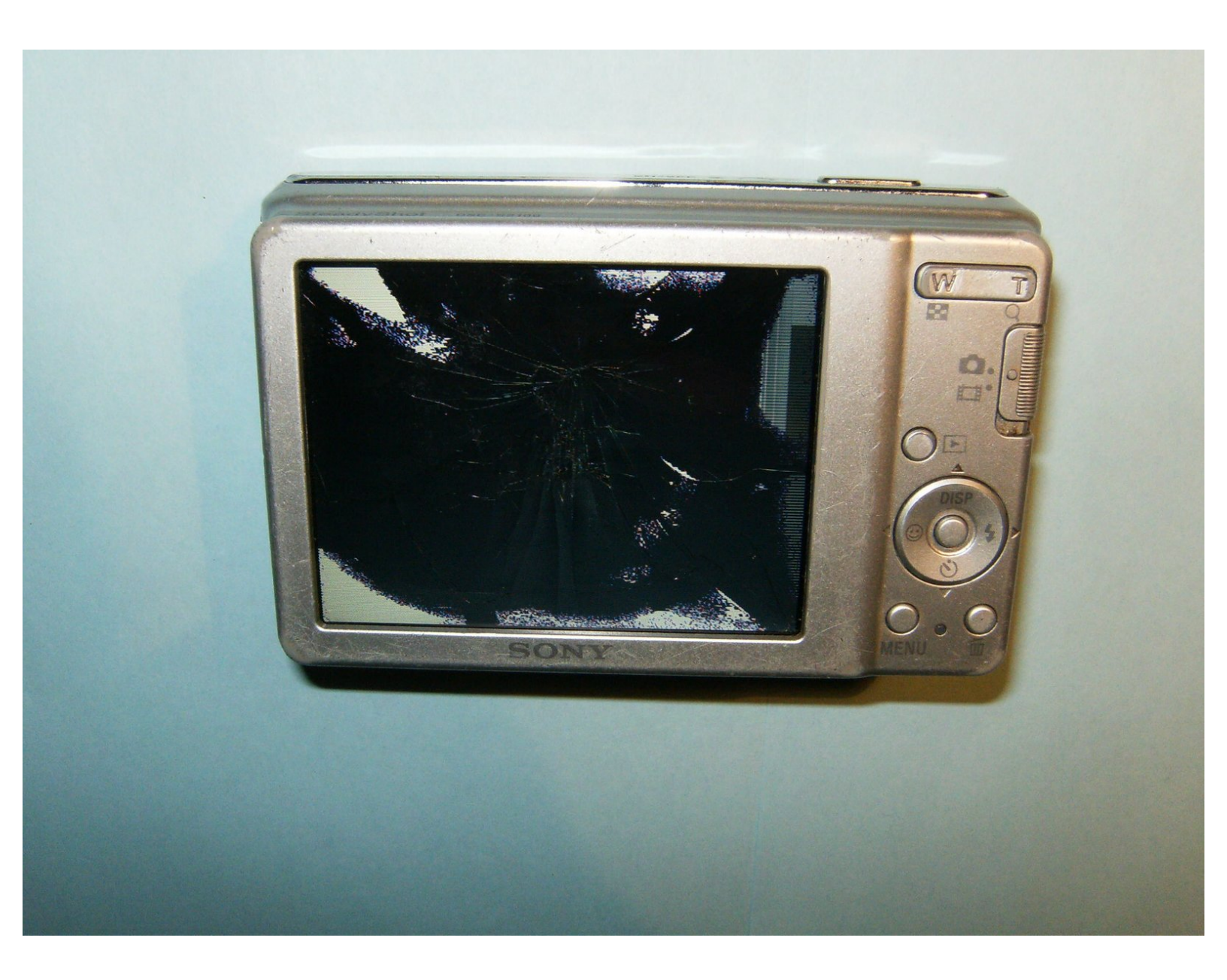

æ¤æ–‡æj£ç"Ÿæ^ä⁰Ž 2021-02-01 01:39:37 AM (MST)ã€,

# 介绍

这是LCD 屏损坏的直接修复。维修时间应不超过15分钟。替换液晶显示器的价格在20美元以下。

| ↓ 工具:                                            | ☆ 章节:                                   |
|--------------------------------------------------|-----------------------------------------|
| <ul> <li>Phillips #00 Screwdriver (1)</li> </ul> | <ul> <li>Replacement LCD (1)</li> </ul> |
| <ul> <li>iFixit Opening Tools (1)</li> </ul>     |                                         |

æ¤æ–‡æj£ç"Ÿæ^ä⁰Ž 2021-02-01 01:39:37 AM (MST)ã€,

## 步骤 1 — LCD

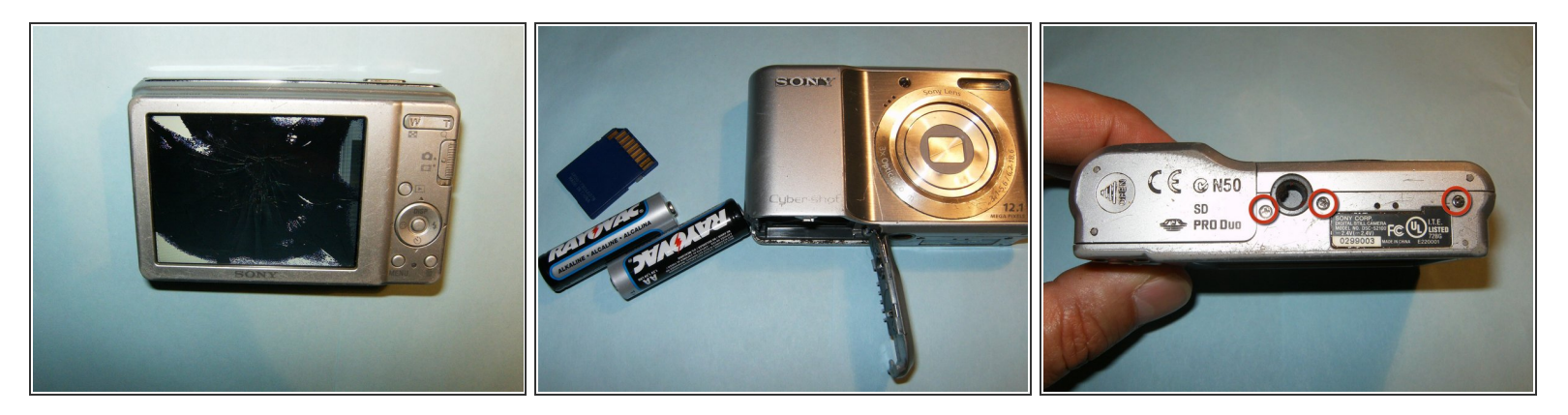

- 打开相机电源后,可以立即看到破裂的LCD。
- 取出电池,如果有的话,取出存储卡。
- 用Phillips # 00 螺丝刀从相机底部卸下三颗Philips螺丝。

#### 步骤 2

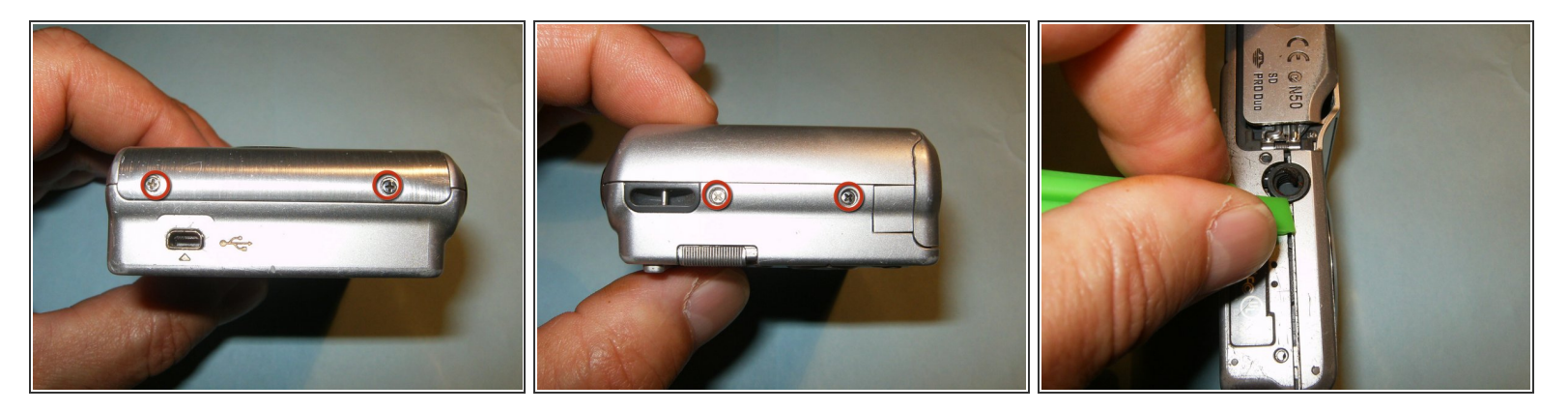

- 从相机右侧卸下两颗Philips螺丝。
- 从相机左侧卸下两颗Philips螺丝。
- 使用塑料打开工具或指甲分开外壳。无需过度用力。为了便于完成,请从电池仓开始。

æ¤æ–‡æ¡£ç"Ÿæ^于 2021-02-01 01:39:37 AM (MST)ã€,

# 步骤 3

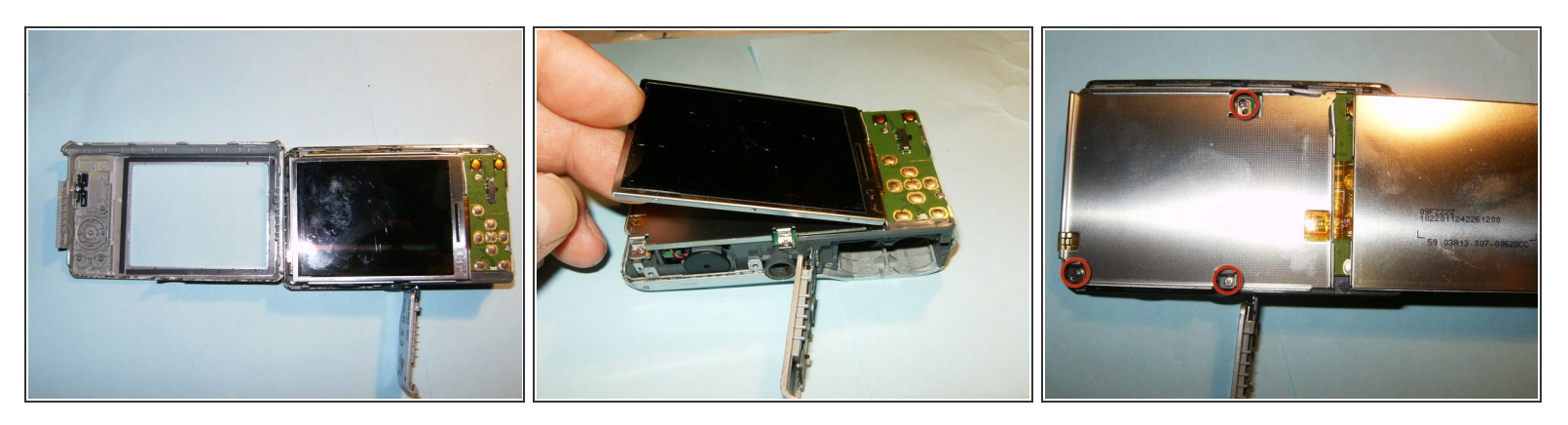

- 卸下后盖后,即可轻松识别LCD和框架。
- 将LCD朝右折叠,远离框架。

⚠ 由于带状电缆仍已连接,因此请勿尝试卸下LCD。

● 从液晶显示屏框架上卸下三颗菲利普斯螺丝。

#### 步骤 4

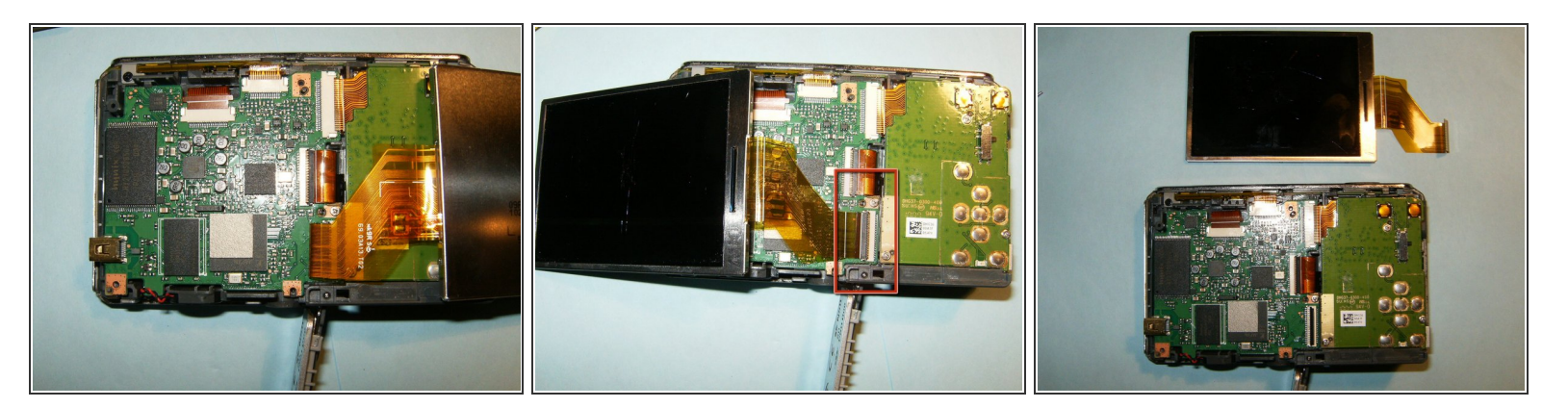

- 卸下LCD框架后,带状电缆将变得清晰可见。
- 将LCD翻转到左侧。
- 向右移动黑色锁,打开接口的夹子。卸下液晶屏

æ¤æ–‡æ¡£ç"Ÿæ^于 2021-02-01 01:39:37 AM (MST)ã€,

# 步骤 5

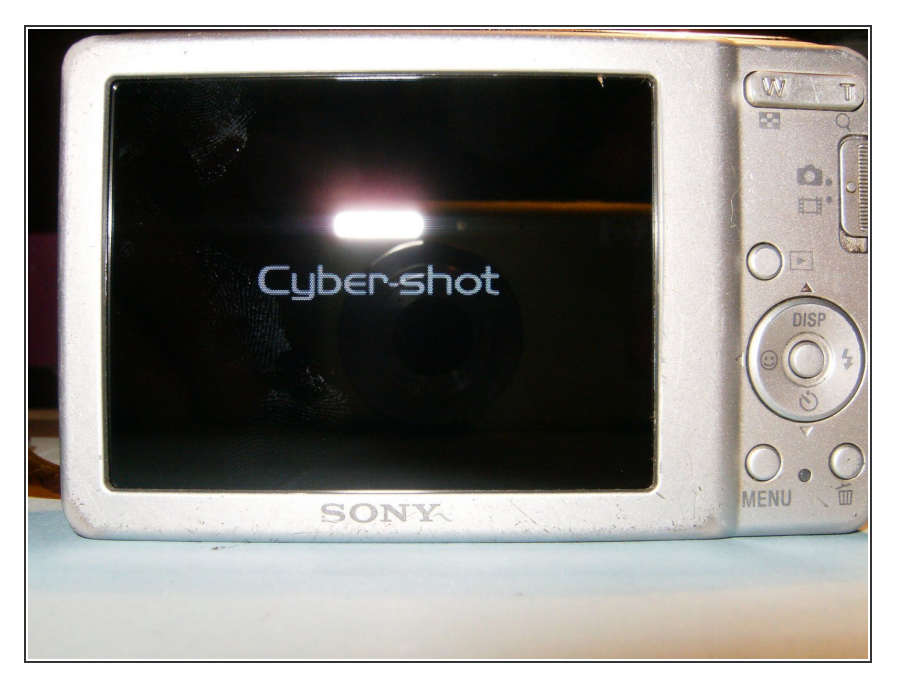

● 组装好相机后,请确保显示的屏幕与 你打招呼

请按逆序重组设备。

æ¤æ–‡æj£ç"Ÿæ^于 2021-02-01 01:39:37 AM (MST)ã€,